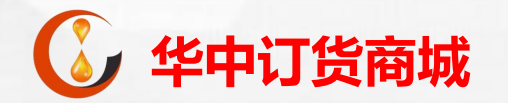

# **华中订货商城手机客户端** 签约及出入金操作指引

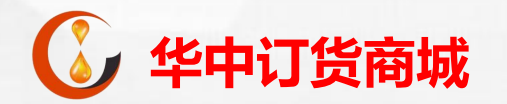

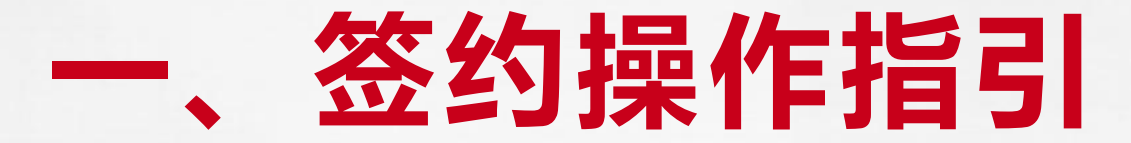

客户签约

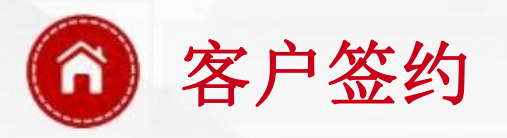

1、打开手机客户端,点击手机屏幕下方的 "交易",输入账号及密码登录;

2、首次登录需修改相关密码。

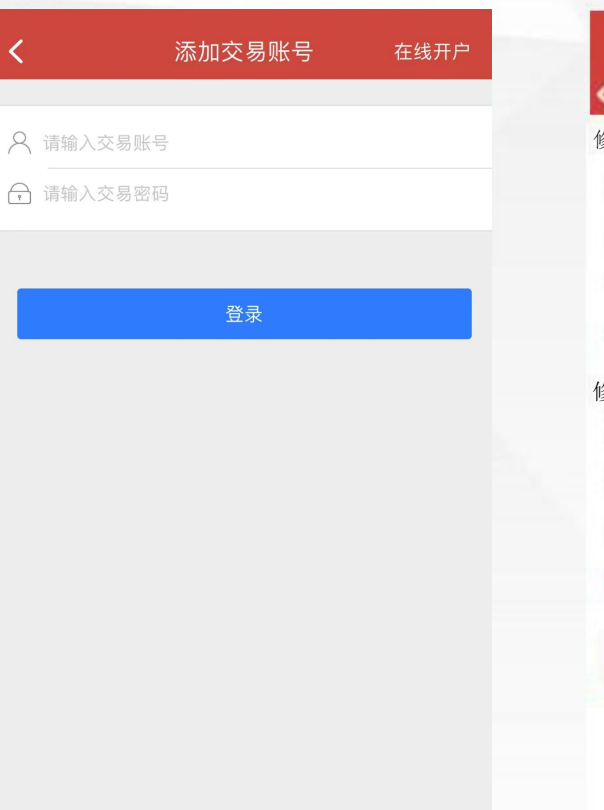

| 09:27    |                      |
|----------|----------------------|
| <        | 修改密码                 |
| 多改交易密码   |                      |
| 原交易密码:   | 请输入原交易密码             |
| 新交易密码:   | 请输入新交易密码             |
| 确认新密码:   | 请再次输入新交易密码           |
| 温解接示: 必多 | 受使用8-16位数字与字母组合方式的密码 |
| 多改资金密码   |                      |
| 原资金密码:   | 请输入原资金密码             |
| 新资金密码:   | 请输入新责金密码             |
| 确认新密码:   | 请再次城入新资金密码           |
| 温解理示: 必済 | 發使用6位整字密研            |
|          | 修改                   |
|          | 1242                 |
|          |                      |
|          |                      |
|          |                      |

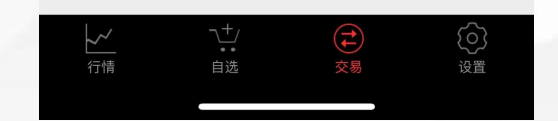

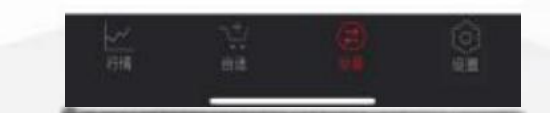

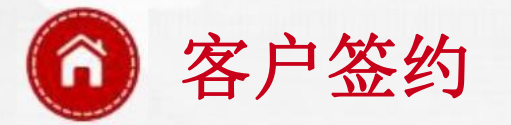

3、进入资金管理界面,点击"签解约",填写相关信息,清算机构选择上海银行,点击签约即可。

#### 注意事项:

- 1. 华中订货商城签约时间为:交易日 09:00至19:00,其它时间不能办 理签约业务;
- 2. 不能使用信用卡签约, 否则会导致 签约失败;
- 3.须银行卡、手机号码、身份证号码 三证统一,且手机号码为银行开卡 时所绑定的手机号码,否则会导致 签约失败。

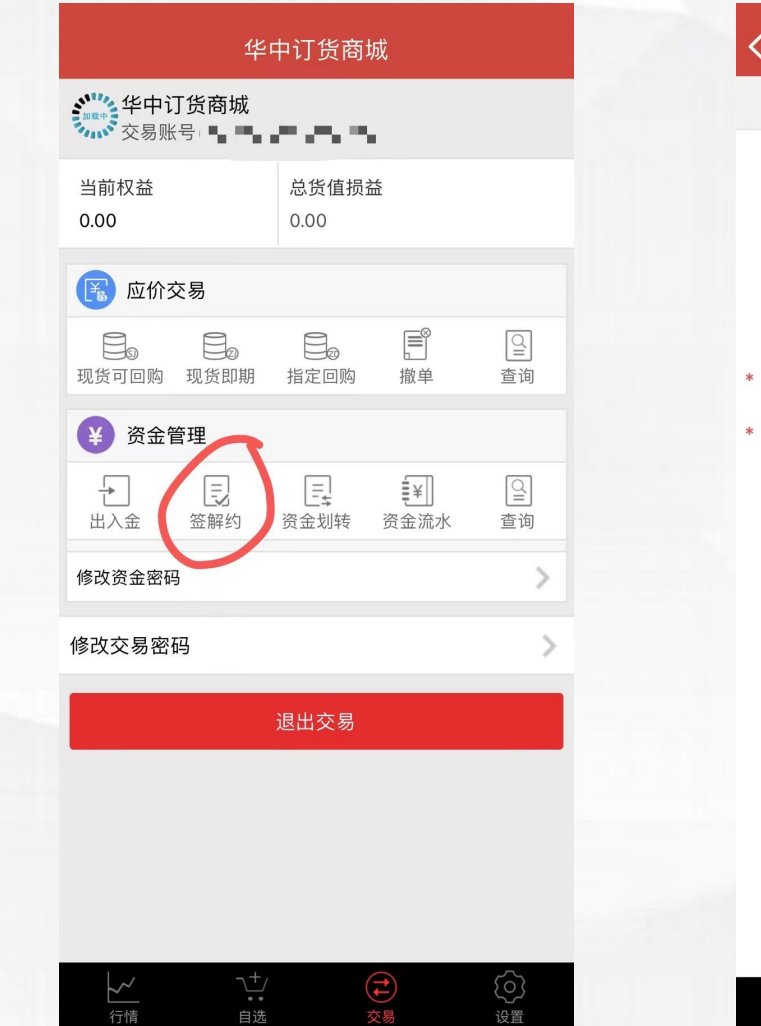

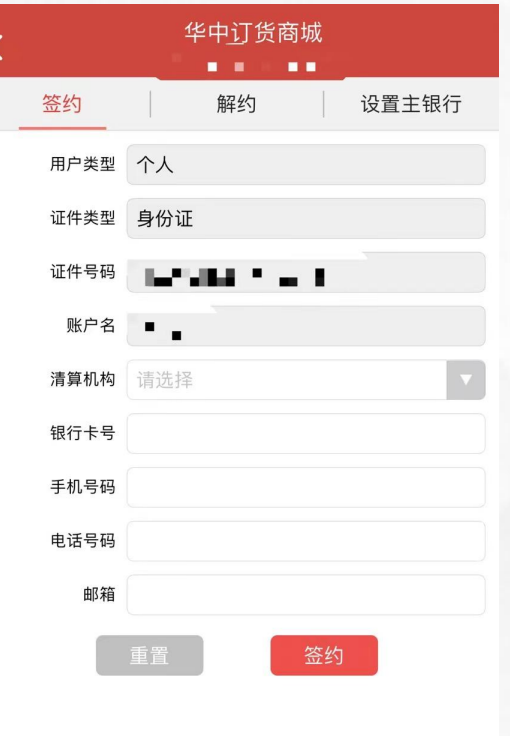

| ~~ | $\neg_{\bullet\bullet}^+$ |    | ලා |
|----|---------------------------|----|----|
| 行情 | 自选                        | 交易 | 设置 |
|    |                           |    |    |

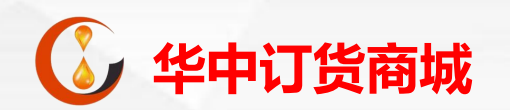

## 二、入金操作指引

客户入金

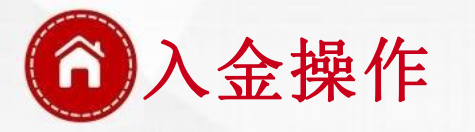

 1、手机端点击"交易-出入金-入 金",复制相关收款账户信息,切 换至手 机上的银行客户端进行转 账操作。

#### 注意事项:

1. 华中订货商城入金时间为交易日 09:00至19:00,其它时间不能办 理入金业务;

2. 请勿使用非签约卡进行转账,否则不能到账,且资金退回需银行柜台审批之后1-4个工作日退回。

| 华中订货商城                                           |                                           |             |  |
|--------------------------------------------------|-------------------------------------------|-------------|--|
| ●●●●●●●●●●●●●●●●●●●●●●●●●●●●●●●●●●●●             |                                           |             |  |
| 当前权益                                             | 总货值损益                                     |             |  |
| ⑥ 应价交易                                           |                                           |             |  |
| 日 <sub>3</sub> 日日<br>现货可回购 现货即期                  | 日本 日本 日本 日本 日本 日本 日本 日本 日本 日本 日本 日本 日本 日  | 全面          |  |
| ¥ 次全管理                                           |                                           |             |  |
| <ul> <li>              ∃             ↓</li></ul> | 三         [¥]           资金划转         资金流水 | 21 査询       |  |
| 修改资金密码                                           |                                           | >           |  |
| 修改交易密码                                           |                                           | >           |  |
|                                                  | 退出交易                                      |             |  |
|                                                  |                                           |             |  |
|                                                  |                                           |             |  |
|                                                  |                                           |             |  |
|                                                  | (‡)                                       | <u>ر</u> و) |  |

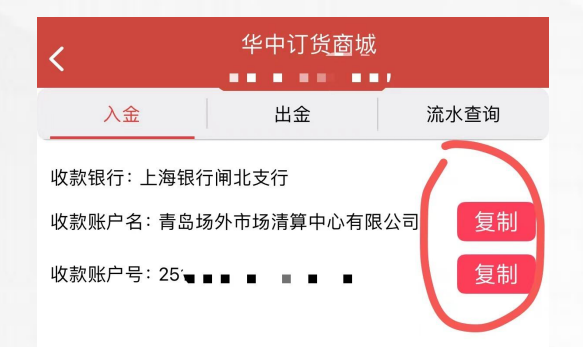

| ~  | $\neg_{**}^+$ |    | Ś  |
|----|---------------|----|----|
| 行情 | 自选            | 交易 | 设置 |

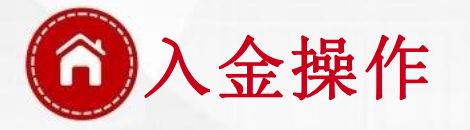

2、入金成功之后,需点击"资金划转" 将资金从"资金系统"划拨至"现货 应价系统",即可开启交易。

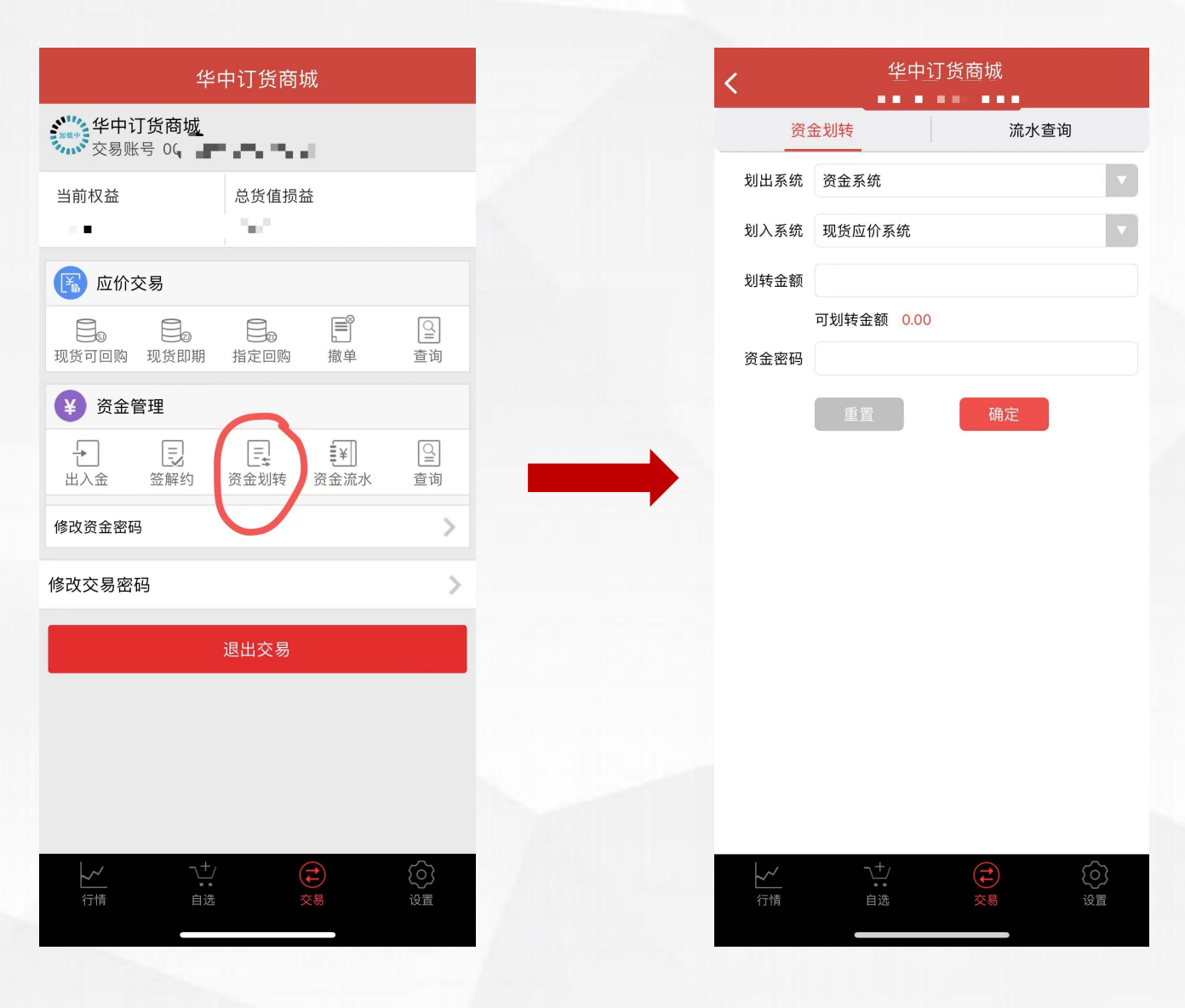

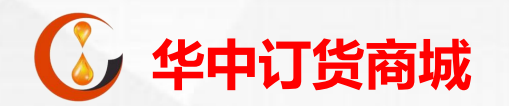

### 三、出金操作指引

客户出金

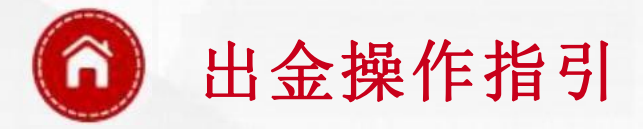

手机端点击"交易-出金-输入出金 额-输入资金密码"。输入出金金 额后点击确认,完成出金。

#### 注意事项:

- 1. 选择签约银行及需要出金的系统;
- 当天入金的金额当天不能出金, 需等到下个交易日才能出金;
- 3. 出金时间为交易日09:00-19:00;
- 4. 注意查看出金手续费规则。

| <u>华中</u> 订货商城 |      |        |                     |  |  |  |
|----------------|------|--------|---------------------|--|--|--|
| 入金             |      | 出金     | 流水查询                |  |  |  |
| 选择银行           | 上海银行 |        | V                   |  |  |  |
|                |      | 出金时间   | 为 09:00:00-19:00:00 |  |  |  |
| 选择系统           | 请选择系 | 统      | ▼                   |  |  |  |
| 出金金额           |      |        |                     |  |  |  |
| 资金密码           |      |        |                     |  |  |  |
|                | 重置   | ۵<br>آ | 角定                  |  |  |  |

根据以下出金手续费规则,出金金额直接扣减相应手续费,申请出金金额需大于5元。 1.个人出金小于5万元,出金手续费:3元/笔 2.个人出金大于等于5万元小于10万元,出金手续费: 10元/笔 3.个人出金大于等于10万元,出金手续费:20元/笔 4.机构出金手续费:20元/笔

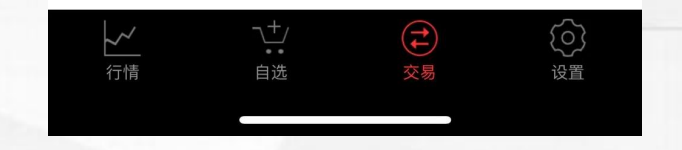